## **Two Rivers Dollars for Scholars**

**Completing the Student Profile** 

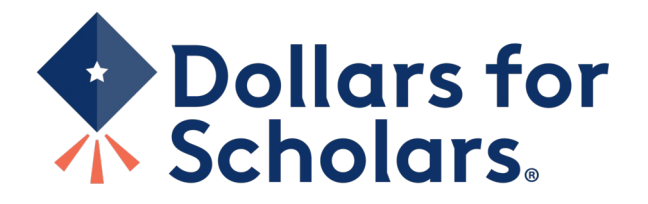

## Two Rivers Dollars for Scholars An affiliate of Scholarship America

- Local committee of parent volunteers
- All scholarships go to Two Rivers seniors
- Each year over 125 students are awarded > \$100,000
- Scholarships open today, Feb 8th<sup>th</sup>
- Scholarships close February 26<sup>th</sup> (Midnight)
- Start your profile today

#### Home Dollars for Scholars. Students & Parents Donate Now About Us News & Events Chapter Contact Volunteers **Scholarship America** Student and Parent Login News & Resources Students: Questions? contact us at dollarsforscholars@scholarshipamerica.org Blogs Application Instructions ٠ **Collegiate Partners** Students: Please follow these instructions. Failure to do so may disgualify you from scholarship opportunities. News & Events ٠ Parents: Please see these instructions on how to grant consent if your child is a minor. Student Opportunities Logging into the Scholarship America Dollars for Scholars Student Dashboard will also give you access to important news about college life, and exclusive resources to help you manage your money, succeed in college, Browse Scholarships and take advantage of everything Dollars for Scholars has to offer. Scholarship America manages national and regional If you're a parent, this is a great resource, too; if you're here to enter financial or other information for scholarships, scholarships. Here's your guide! you've come to the right place! Student Profile Click to Login Now's the time! Create or update your student profile to find affiliate scholarships Email & Social Media

Visit
 <u>TwoRivers.dollarsforsc</u>
 <u>holars.org</u>

- Or follow the link from the Two Rivers High School Career and College Resources page.
- Click on the student and parent login tab.
  - "Click to Login."

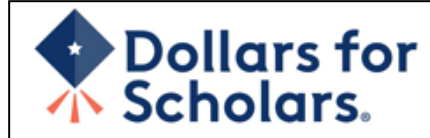

## The Scholarship America Dollars for Scholars Student Center

Welcome to the Scholarship America Dollars for Scholars Student Center! Your profile here will allow you to match to and apply for scholarships managed by your local Dollars for Scholars affiliate.

In order to be eligible for Dollars for Scholars scholarships, you need to have a Dollars for Scholars affiliate serving your area. (<u>Click here to search</u> before you get started.) We encourage you to go to the Students & Parents Tab of your local Dollars for Scholars affiliate website for specific instructions on applying and deadlines.

If there's no Dollars for Scholars affiliate in your area, you will not be eligible for a Dollars for Scholars scholarship. You can still create a profile to access financial aid resources, college guidance and application tips. We also encourage you to check out the <u>national</u> and regional scholarships managed by Scholarship America.

If you have a profile, log in below. Don't have an account yet? Create one here.

Didn't receive the login email? Click the gray support button on the left side of the screen.

| Studen                      | t Login |
|-----------------------------|---------|
| * Email Address<br>Password |         |
| Forgot Password?            | Login   |

#### Parents

Parents: Click Here to Log In

**School Officials** 

School Officials: Click Here to Log In

#### References

References: Click Here to Log In

- If you don't already have an account, create one here.
  - If you already have an account, log in here.

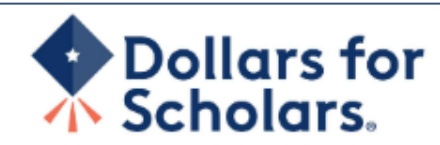

## Welcome To Scholarship America Student Center

Thank you for your interest in Scholarship America Dollars for Scholars. To get started on your profile, find your high school in the list below using the available filters and click the "Choose This School" button to the right of it.

- If you are/were home schooled enter "Home Schooled" into the High School Name field and select the option that appears.
- If you received your GED, please enter "GED" into the High School Name field and sciect the generic GED option that appears.
- If you graduated from an **international high school**, please enter "International School" into the High School Name and select the Not in USA filter in the State drop down and select the option that appears.
- If you CANNOT FIND YOUR HIGH SCHOOL, please click on the gray Support tab on the left side of the screen and send us your school's name and location so we can add it to our database.

| High Saint Croix Falls City<br>School<br>Name | State Wisc                 | onsin • ZIP                        |
|-----------------------------------------------|----------------------------|------------------------------------|
| Showing 1 record(s).                          |                            |                                    |
| High School Name                              | City                       | State ZIP                          |
| SAINT (ST.) CROIX FALLS HIGH<br>SCHOOL        | SAINT (St.) CROIX<br>FALLS | Wisconsin 54024 Choose This School |
|                                               |                            |                                    |
|                                               |                            |                                    |

- Start by entering Two Rivers under the school name.
- Then choose Two Rivers from the list.
- Click "Choose This School" next to Two Rivers High School.

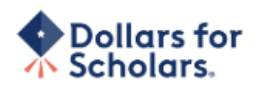

p 2: Fill Out Your Basic Information

| donine Cancer                                                               |                         |   |
|-----------------------------------------------------------------------------|-------------------------|---|
| * * Legal First Name 🕜                                                      |                         |   |
| ** Legal Last Name 🕜                                                        |                         |   |
| * Primary State or Province                                                 | Select                  | ¥ |
| ** Primary Address Line 1 🕜                                                 |                         |   |
| Primary Address Line 2                                                      |                         |   |
| Primary Apartment                                                           | -                       |   |
| * Primary City 👔                                                            | Search                  |   |
| ** Primary County                                                           | Select                  | • |
| ** ZIP or Postal Code                                                       |                         |   |
| ** Which school district do you reside in? 🔞                                | Search                  |   |
| * Birthdate (mm/dd/yyyy)                                                    |                         |   |
| ** Email Address 😧                                                          |                         |   |
| * Confirm Email Address                                                     |                         |   |
| ** Primary Phone Number                                                     | <del>###-###-####</del> |   |
| Primary Phone Text Capable - check box                                      |                         |   |
| * Opt in for Text Messages from local Chapter, Primary<br>Phone? October 20 | © Yes ◎ No              |   |
| ** Current Grade Level                                                      | Select                  | * |
| * Year Graduated/ Expected Graduation from High<br>School                   | Select                  | ¥ |
|                                                                             | -                       |   |

confidential personal data. I hereby authorize Dollars for Scholars to review the information in my profile for the purpose of determining my eligibility for scholarships.

I also understand and agree that Dollars for Scholars may transfer, store and process my profile data in any of its offices in conjunction with the selection process for a scholarship.

I verify that I have read, understand, and agree to the guidelines for this program. I understand that I may withdraw my consent to processing at any time by contacting Scholarship America Dollars for Scholars but that doing so will impact Dollars for Scholars' ability to consider my application. By registering for an account, I consent to the statements above and to the guidelines for the Dollars for Scholars program, and I consent to receive relevant electronic communications from Scholarship America.  Fill in all the fields with the appropriate information – when asked "which school district do you reside in?", type West Saint Paul-Mendota Heights-Eagan.

## • Email – NOT ISD 197

- Read the terms and conditions, check the box to agree to them, and then "Submit."
- An email will be sent to you with your login information. Check other folders (Junk/SPAM/etc.) if the email is not found in your Inbox.

Submit Cancel

#### Dear Marty McFly,

Thanks for registering for the Scholarship America Dollars for Scholars student center. Please follow the link below and use the information listed to get log into your account. When you first log in, you will be prompted with a popup asking you to set your password at which point you can set it to whatever you want to use going forward. After you set your password, you can complete your profile and start submitting to scholarships!

Login page: https://public.dollarsforscholars.org/index.php?action=userLogin

Email:: martymcfly@gmail.com Temporary Password: 887560aee637464064fa

Instructions for completeing the profile can be found here.

If you have any questions or run into any issues while completing your profile, you can reply to this email with the details of your question/issue and we will get back to you as soon as we can.

Dollars for Scholars® Scholarship America®

| per case letters, lower |
|-------------------------|
|                         |
|                         |
|                         |

 The email you receive will provide a link to the login page and a temporary password.

•

When you first log in, a popup will ask you to set your password.
Enter the password you want to use moving forward, and click
"Save Password."

Save Password

| The Scholarship Ame                                                                                                    | erica Dollars for Scholars Student Center                                                                                                    | Parents                         |
|----------------------------------------------------------------------------------------------------|----------------------------------------------------------------------------------------------------|---------------------------------|
| Welcome to the Schola                                                                                                    | arship America Dollars for Scholars Student Center! Your profile                                                                                                    | Parents: Click Here to Log In   |
| for Scholars affiliate.                                                                                                    |                                                                                                    | School Officials                |
| In order to be eligible<br>Dollars for Scholars a<br>started ) We encourage                                                                                                    | e for Dollars for Scholars scholarships, you need to have a<br>affiliate serving your area. ( <u>Click here to search</u> before you get<br>e you to go to the Students & Parents Tab of your local Dollars for | School Officials: Click Here to |
| Scholars affiliate webs                                                                                                    | ite for specific instructions on applying and deadlines.                                                                                                    | References                      |
| If there's no Dollars for Scholars affiliate in your area, you will not be eligible for a Dollars for Scholars scholars scholars by You can still create a profile to access financial aid resources |                                                                                                    | References: Click Here to Lo    |
| college guidance and a<br>and regional scholarsh                                                                                                    | application tips. We also encourage you to check out the <u>national</u><br><u>sips</u> managed by Scholarship America.                                                                                         |                                 |
| If you have a profile, lo                                                                                                    | g in below. Don't have an account yet? Create one here.                                                                                                    |                                 |
| Didn't receive the login                                                                                                    | email? Click the gray support button on the left side of the screen.                                                                                                    |                                 |
| Stude                                                                                                    | ent Login                                                                                                    |                                 |
|                                                                                                    |                                                                                                    |                                 |

Please enter the email address you used on your account and click the Reset Password button. Be sure your email is typed correctly without any spaces at the beginning or end. When complete, an email will be sent to you with a link to follow to get back into your account and set a new password. If you don't see this email in your inbox within a couple minutes, be sure to check spam.

**Email Address** 

- If you have forgotten your password, click "Forgot Password?"
- Turn-off pop-up blockers in your browser.
- Enter the email address associated with your Dollars for Scholars account.
- Click "Reset Password" and an email will be sent to you with instructions to set a new password.

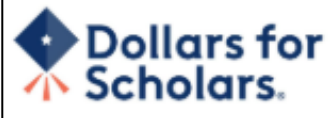

|                                                                                                    | Logout             | Help |
|----------------------------------------------------------------------------------------------------|--------------------|------|
| Welcome, Marty McFly<br>Your Chapter Matches click below to<br>NA9999 - National Scholarships - DFS<br>Test - Test Training Dollars for Scholars | view their website | 5    |

Next

Look here for information from Scholarship

## My Dashboard

#### My Opportunities My Information Your profile is 95% complete. Back Next Look here for announcements from your Chapter You still have an incomplete profile. You will reach 100% complete when all the Enterprise Education Foundation Scholarship Program: Renewable \$5,000 awards for select starred (\*) items in each section are complete, however you may still apply for Minnesota high school seniors. scholarships with less than 100% complete. If you do not complete your profile, you may not qualify for all scholarships. GE-Reagan Foundation Sch Work on Profile Wells Fargo Scholarship Program for People with Disabilities: Renewable scholarships for students with To have a complete profile, the following supplementary information may be disabilities to obtain the education or training. required. Request this information by going to the appropriate section of your Read More profile. Current status of these pieces are: Next Financial Information from Parent or Guardian: Requested Transcript Information: Submitted Recommendation from Reference: Submitted My Scholarship News Consent from Parent or Guardian: Consent Granted Look here for news from Scholarship America Scholarships I've Applied for this Year: 1 The Busy Student's Guide to Balancing Work and College:While working during college is a fact of life. it's vital to keep school and work in balance. Here are a few strategies we've discovered to do so. My Scholarships Tips for Managing Money in College:We asked financial professionals across the country to tell us Search to see if you match to or if there are any about their go-to tips for managing money in college to Search for Scholarships help take out some of that guesswork. updates to any open scholarships. Scholarships for College Students Exist - Here's Check this section often, as scholarships open and close all the time. We You Can Find Them: The scholarship search recommend you check back weekly so you do not miss any new opportunities. doesn't encause you're beyond freshman year. Here's our guide to finanning scholarships when you're already in college. Read More Next My Resources

The Dashboard lets you:

- View your local Dollars for
   Scholars under Your Chapter
   Matches. Click the name to be directed to their website.
- **My Information:** View your progress and follow the link to complete your profile.
- **My Opportunities:** View other scholarship opportunities that you may be eligible for.
- My Scholarship News & My Resources: View and use other national news and resources.
  - My Scholarships: Search for scholarships.

### My Information - Basic Info

My Information

You must complete all the double starred (\*\*) items in order to submit the form and you must complete all of the single starred (\*) items to move your progress towards 100%. All other items are helpful in matching to scholarships, but optional.

McFly

Marty

United States

Minnesota

123 Hilldale

AITKIN

Search

00011

Search

123-123-1231

O Yes

###-###-####

DULUTH

| BOOLD INTO  |  |
|-------------|--|
| Deale IIIIO |  |
|             |  |

Click here to change your email address.

| Additional into |  |
|-----------------|--|
|-----------------|--|

Schools GPA

Class Rank

**Test Scores** 

Activities

Awards

Employment

Documents

Parent/Guardian Info

Financial Info

Goals Essay

Unusual Circumstances Essay

Transcripts

References

Help

My Scholarships

My Opportunities

My Scholarship News

\* \* Legal Last Name 😱

\* \* Legal First Name 🙆

Suffix

Middle Name Preferred Name/ Nickname \* \* Country

\*\* Primary Address Line 1 😱 Primary Address Line 2 \* Primary County

\*\* Primary City 👩

\* Email Address 😱

Primary Phone?

Alternate Phone Number

\* \* Confirm Email Address

\* \* Primary Phone Number

\*\* Primary State or Province

\* ZIP or Postal Code \* Which school district do you reside in? 😰

Primary Phone Text Capable - check box

Alternate Phone Text Capable - check box

\* \* Opt in for Text Messages from local Chapter,

\* Time at Current Address

martinmcfly@hilldale.not.email.com

 $\square$ 

AITKIN PUBLIC SCHOOL DISTRICT 15 years

martinmcfly@hilldale.not.email.com

No

Deselect

Deselect

•

When completing your profile, notice the progress bars – The color indicates the level of completeness of each section.

- Red = Not started •
- Yellow = Started but not completed
- Green = Complete

| My Information - Basic Info    |                                                                                                    |                                    |  |  |
|--------------------------------|----------------------------------------------------------------------------------------------------|------------------------------------|--|--|
| My Information                 | You must complete all the double starred (**) items in order to submit the form and you must complete all of the single starred (*) items to move your progress towards 100%. All other items are helpful in matching to scholarships, but optional. |                                    |  |  |
| Additional Info                | Click here to change your email address.                                                                                                    |                                    |  |  |
| Schools                        | * * Legal Last Name 😮                                                                                                    | McFly                              |  |  |
| Schools                        | * * Legal First Name 👔                                                                                                    | Marty                              |  |  |
| GPA                            | Middle Name                                                                                                    |                                    |  |  |
| Class Rank                     | Suffix                                                                                                    |                                    |  |  |
| Test Scores                    | Preferred Name/ Nickname                                                                                                    |                                    |  |  |
| Activities                     | * * Country                                                                                                    | United States                      |  |  |
| Awards                         | * * Primary State or Province                                                                                                    | Minnesota 👻                        |  |  |
| Employment                     | * * Primary Address Line 1 💡                                                                                                    | 123 Hilldale                       |  |  |
| I Documente                    | Primary Address Line 2                                                                                                    |                                    |  |  |
| Documents                      | * * Primary County                                                                                                    | AITKIN                             |  |  |
| Parent/Guardian Info           | * * Primary City 😮                                                                                                    | Search Deselect                    |  |  |
| Financial Info                 |                                                                                                    | DULUTH                             |  |  |
| Goals Essay                    | * * ZIP or Postal Code                                                                                                    | 00011                              |  |  |
| Unusual Circumstances<br>Essay | ** Which school district do you reside in? 💡                                                                                                    | Search Deselect                    |  |  |
| Transcripts                    |                                                                                                    | AITKIN PUBLIC SCHOOL DISTRICT      |  |  |
|                                | * Time at Current Address                                                                                                    | 15 years                           |  |  |
| References                     | * * Email Address 💡                                                                                                    | martinmcfly@hilldale.not.email.com |  |  |
| Help                           | * * Confirm Email Address                                                                                                    | martinmcfly@hilldale.not.email.com |  |  |

Items marked with a double \*\* are required to move on from each section.

## My Information - Schools

**My Information** 

Basic Info

You must complete all the double starred (\*\*) items in order to submit the form and you must complete all of the single starred (\*) items to move your progress towards 100%. All other items are helpful in matching to scholarships, but optional.

| Ľ        | Additional Info | Grade Level                                                                          |                                      |  |  |
|----------|-----------------|--------------------------------------------------------------------------------------|--------------------------------------|--|--|
| Þ        | Schools         | ** Current Grade Level                                                               | Senior in High School                |  |  |
| i        | GPA             |                                                                                      |                                      |  |  |
| i.       | Class Rank      | High School Information                                                              |                                      |  |  |
| i        | Test Scores     | ** Year Graduated/ Expected Graduation from<br>High School                           | 2019 💌                               |  |  |
| L        | Activities      | * * High school you graduated from/expect to<br>graduate from/last attended          | Search Deselect                      |  |  |
| Ľ.       | Awards          |                                                                                      | OSSEO SENIOR HIGH - OSSEO, Minnesota |  |  |
| i        | Employment 🔨    | I received my GED                                                                    |                                      |  |  |
|          | Documents       | College Information                                                                  |                                      |  |  |
|          | Parent/Guardian | * Intended College 1                                                                 | Select                               |  |  |
| I.       | Info            | * Intended College App Status 1                                                      | Select 💌                             |  |  |
| i.       | Financial Info  | Intended College 2                                                                   | Select                               |  |  |
| ١.       |                 | Intended College App Status 2                                                        | Select 💌                             |  |  |
| L        | Goals Essay     | Intended College 3                                                                   | Select                               |  |  |
|          | Unusual         | Intended College App Status 3                                                        | Select 💌                             |  |  |
|          | Circumstances   | * What type of post-secondary institution (if any) are you attending/plan to attend? | Select 💌                             |  |  |
|          | Essay           | * Anticipated Year Graduation from College                                           | Select 💌                             |  |  |
| Ľ.       | Transcripts     | * Intended/Current Major 1                                                           | Select                               |  |  |
| 1        |                 | Intended/Current Major 2                                                             | Select                               |  |  |
|          | References      | Intended/Current Major 3                                                             | Select                               |  |  |
| Ľ.       | Help            | Intended/Current Major 4                                                             | Select                               |  |  |
| <u> </u> |                 | Intended/Current Major 5                                                             | Select                               |  |  |

- Items marked with a single star \* are factored into your profile completion percentage.
- Complete all starred fields to move your profile to 100% complete.
- NOTE: Being 100% does NOT mean you have applied to a scholarship.

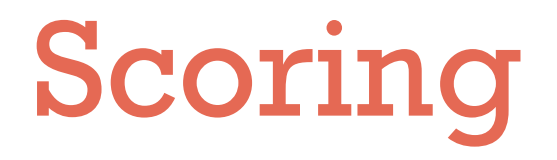

| Work Experience       | 15         |
|-----------------------|------------|
| Activities            | 20         |
| Goals Essay           | 15         |
| Performance (GPA)     | 40         |
| Aptitude (ACT)        | 00         |
| Unusual Circumstances | 10         |
| Total                 | 100 points |

#### My Information - GPA You must complete all the double starred (\*\*) items in order to submit the form and you must complete all of the single starred (\*) items to move your progress towards 100%. All other items My Information are helpful in matching to scholarships, but optional. Basic Info When entering GPA, you will also need to enter the Scale. The scale can be found on your transcript or by asking a school official such as a quidance counselor. For example, your high Additional Info school could have a 4.0 scale and your GPA is 3.85 and you would enter a scale of 4. If your scale is a percentage, such as 100%, you would enter 100. Or if you checked the box that your school Schools uses Weighted GPAs, you would enter your weighted GPA and your school's weighted GPA scale. 🔥 GPA If your school used the same GPA scale for all grade levels, check the box that says "My school Class Rank used the same GPA scale for all grade levels. Test Scores If you do not see your GPA Scale as an available option, please convert your GPA to a 4.0 scale. If you do not know how to convert your GPA, please click here for instructions. Activities Awards \* \* GPA information available I have high school GPA ir Employment My school uses weighted GPAs My school used the same GPA scale for all grade Documents levels Parent/Guardian Info Grade 9 GPA 😰 Financial Info Grade 9 GPA Scale - Select --Grade 10 GPA 😰 Goals Essay Grade 10 GPA Scale Select --Unusual Circumstances Essay Grade 11 GPA 😱 Transcripts Grade 11 GPA Scale -- Select --Grade 12 GPA 👔 References Grade 12 GPA Scale -- Select --Ŧ Help \* \* Cumulative HS GPA 😱 3.68 My Scholarships \*\* Cumulative HS GPA Scale 🙆 4.0 Ψ. Converted Cumulative HS GPA 3.68 My Opportunities Save and Go To Dashboard Save and Continue

- Accuracy is important. The data you enter will be compared to your transcript.
- CHECK THE BOX WEIGHTED GPA.
- Enter your WEIGHTED GPA and the GPA scale
   - 4.0.

| M | v Informat | tion - C | lass F | Rank |
|---|------------|----------|--------|------|
|   |            |          |        |      |

| <u>My</u> | Information                       | You must compl<br>and you must co | ete all the double sta<br>omplete all of the sing | rred (**) items i<br>gle starred (*) ite | n order to subm<br>ems to move yo | it the form<br>ur progress |
|-----------|-----------------------------------|-----------------------------------|---------------------------------------------------|------------------------------------------|-----------------------------------|----------------------------|
| I.        | Basic Info                        | towards 100%. /<br>optional.      | All other items are he                            | lpful in matchin                         | g to scholarship                  | s, but                     |
| 1         | Additional Info                   | * Does your school                | rank students?                                    | Yes                                      | •                                 |                            |
| ÷         | Schools                           | * What system does                | s your school use? 💡                              | Integer                                  | -                                 |                            |
|           |                                   | Ranking System If                 | Other                                             |                                          |                                   |                            |
|           | GPA                               | * Class Rank 💡                    |                                                   | 18                                       |                                   |                            |
| Þ         | Class Rank                        | * Class Size                      |                                                   | 68                                       |                                   |                            |
| 1         | Test Scores                       | Save and Continue                 | Save and Go To Dashboard                          |                                          |                                   |                            |
| Ì         | Activities                        |                                   |                                                   |                                          |                                   |                            |
| i         | Awards                            |                                   |                                                   |                                          |                                   |                            |
| i         | Employment                        |                                   |                                                   |                                          |                                   |                            |
| T         | Documents                         |                                   |                                                   |                                          |                                   |                            |
| ī         | Parent/Guardian<br>Info           |                                   |                                                   |                                          |                                   |                            |
| Т         | Financial Info                    |                                   |                                                   |                                          |                                   |                            |
| I         | Goals Essay                       |                                   |                                                   |                                          |                                   |                            |
| I         | Unusual<br>Circumstances<br>Essay |                                   |                                                   |                                          |                                   |                            |
| I         | Transcripts                       |                                   |                                                   |                                          |                                   |                            |
| T         | References                        |                                   |                                                   |                                          |                                   |                            |
| I         | Help                              |                                   |                                                   |                                          |                                   |                            |

## Two Rivers does not rank students, select "No".

## My Information - Test Scores

My Information

Basic Info

Additional Info

Schools

GPA

Class Rank

Test Scores

Activities

Awards

Employment

Documents

Parent/Guardian Info

Financial Info

**Goals Essay** 

Unusual

Circumstances

Essay

Click the "Enter Test Information" button to complete this section. If you do not have any test scores to enter, you will have the opportunity to indicate that. Please enter all test scores you want to be reviewed for scholarships. Make, sure to include all of your SAT or ACT scores, as it may affect your eligibility for scholarships.

Test Name

I don't have any test scores Enter Test Information Score Date Score

Save and Continue Save and Go To Dashboard

\*\* Test Name 💡

Score Date 😭

\*\* Score

My Information - Test Scores

Click the "Enter Test Information" button to complete this section. If you do not My Information have any test scores to enter, you will have the opportunity to indicate that. Please enter all test scores you want to be reviewed, for scholarships. Make **Basic Info** sure to include all of your SAT or ACT scores. The may affect your eligibility for scholarships. Additional Info dd another test I have entered all my test scores Schools Test Name Score -- Select --GPA Save and Co ACT Composite **Class Rank** ACT English Test Scores ACT Mathematics ACT Reading ACT Science You must complete all the double starred (\*\*) items in order to submit the starred (\*) items to move your progress towards ACT Writing 100%. All other items are helpful in matching to scholarships, but option -- Select --

Click this button to enter ALL your test information!!

You can enter scores for multiple tests – SAT / AP / ACT. This information may be used as a tie breaker in determining awards.

## MOST IMPORTANT IS YOUR ACT COMPOSITE SCORE

| My Infor                                                              | mation - Activitie                                                                | ne                                                                                                    |                                                                                                    |
|-----------------------------------------------------------------------|-----------------------------------------------------------------------------------|----------------------------------------------------------------------------------------------------|----------------------------------------------------------------------------------------------------|
| My Inform<br>My Inform<br>Basi<br>Addi<br>Scho<br>GPA<br>Clas<br>Test | mation - Activitie<br>nation<br>c Info<br>tional Info<br>pols<br>s Rank<br>Scores | Click the "Enter Activities Information" button to complete this section.<br>list all school activities in which you have participated during the past (e.g. student government, music, sports, etc.) as well as all communit<br>activities in which you have participated without pay during the past 4<br>(e.g., Red Cross, church work, etc.). <u>Make sure to include all of your as it may affect your eligibility for scholarships.</u><br>Activity Name<br>Activity Name<br>Activity Type<br>Save and Continue<br>Save and Go To Dashboard<br>You must complete all the double starred (**) items in order to submit<br>starred (*) items to move your progress towards 100%. All other items | Please<br>4 years<br>y<br>years<br>activities,<br>my activites<br>the form and you must complete all of the single<br>s are helpful in matching to scholarships, but optional |
| Activ                                                                 | vities                                                                            | ** Activity Name                                                                                                    |                                                                                                    |
| Awa                                                                   | rds                                                                               | ** Activity Type Se                                                                                                    | elect 💌                                                                                                    |
| Emp                                                                   | loyment                                                                           | ** Activity 👔                                                                                                    | elect 💌                                                                                                    |
| Docu                                                                  | uments                                                                            | ** Number of Years ?                                                                                                    |                                                                                                    |
| Pare<br>I Info                                                        | nt/Guardian                                                                       | ** Activity Description                                                                                                    |                                                                                                    |
| Fina<br>Goal<br>Unus<br>Circu                                         | ncial Info<br>s Essay<br>sual<br>umstances                                        |                                                                                                    |                                                                                                    |
|                                                                       |                                                                                   | * * Activity Organization Name                                                                                                    |                                                                                                    |
|                                                                       |                                                                                   | Activity Organization Address                                                                                                    |                                                                                                    |
|                                                                       |                                                                                   | ** Current Activity?                                                                                                    | es 🔿 No                                                                                                    |
|                                                                       |                                                                                   | ** Activity Start Date 💡                                                                                                    |                                                                                                    |
|                                                                       |                                                                                   | How many hours of this activity were necessary for Graduation?                                                                                                    |                                                                                                    |
|                                                                       |                                                                                   | Hide Awards, Honors, Offices                                                                                                    |                                                                                                    |
|                                                                       |                                                                                   | Please enter all awards, honors, or offices you've received for this a Type Description Year Select Select Select Select Select                                                                                                    | v Delete                                                                                                    |

Save and Add Another Activity

Submit

Cancel

Enter all school and non-school related extracurricular activities for the last four years (church, sports, volunteering, etc.).

## This Activity form appears when you click "Add an activity."

- The required fields are ٠ indicated by \*\*.
- When entering an • Athletic Activity you will also need to enter a Level of Involvement.
- Make sure to enter any ٠ Awards, Honors, or Offices held associated with this activity.

#### My Information - Employment

#### **My Information**

Additional Info

Test - Local requests you provide Employment information.

Enter Employment Information

Hours Per Week

Basic Info

Click the "Enter Employment Information" button to complete this section. Please list all employment for which you were paid during the past 4 years. Make sure to include all of your

Position

Save and Go To Dashboard

jobs, as it may affect your eligibility for scholarships.

Employer

Save and Continue

Schools

GPA

Class Rank

Test Scores

Activities

Awards

Employment

Documents

Parent/Guardian Info

Financial Info

Goals Essay

Unusual Circumstances Essay

Transcripts

References

Help

You must complete all the double starred (\*\*) items in order to submit the form and you must complete all of the single starred (\*) items to move your progress towards 100%. All other items are helpful in matching to scholarships, but optional.

I don't have any employment

| ** Employer                                                                             |                                 |
|-----------------------------------------------------------------------------------------|---------------------------------|
| Position                                                                                |                                 |
| ** Start Date 😮                                                                         |                                 |
| ** Current Position                                                                     | Select 💌                        |
| ** HOURS Per Week ? Ranges will not be accepted please entry we average hours per week. |                                 |
| Amount Earned 🕜                                                                         | \$ per hour                     |
| ** Total Months of Employment 💡                                                         |                                 |
| Notes                                                                                   |                                 |
|                                                                                         | Save and add another Submit Car |

Enter all Employment history and information from the last four years.

For questions on how to complete a field, hover over the blue ? bubble for that line.

## If you're under 16 years old, you MUST HAVE parental/guardian consent to apply for scholarships.

- Enter your parent/guardian information and request consent.
- If you are 16 or older, you can still enter your parent/guardian information.

| Because you are under 16, you must receive permission from a parent/guardian to complete the       |
|----------------------------------------------------------------------------------------------------|
| scholarship application process. Use the form below to enter information about your                |
| parent/guardian and then click the request consent button - this will send an email to your parent |
| asking them to grant you permission to continue with the scholarship process.                      |

In the rare case that you are emancipated from your parents, you would not be required to have parental permission. If you believe that you qualify, **Click here** to see if you meet the criteria.

## Consent Status: Not started

| * * Primary Parent Last Name    |  |
|---------------------------------|--|
| Relation                        |  |
| * * Primary Parent Phone Number |  |
| ** Primary Parent Email Address |  |

| My                           | Information - Financ    | ial Info                                                                                                    |  |  |  |  |
|------------------------------|-------------------------|----------------------------------------------------------------------------------------------------|--|--|--|--|
| My Information<br>Basic Info |                         | In order to be considered for scholarships that make decisions based on need, you must provide information about your or your family's financial situation. Please provide the information asked for below. If you do not provide the information below, you will not be eligible for any needs based |  |  |  |  |
| 1                            | Additional Info         | scholarships.                                                                                                    |  |  |  |  |
| 1                            | Schools                 | Test Training Dollars for Scholars uses EFC for their need based<br>scholarships. This number is found on the SAR you received after completing<br>the FAFSA. To learn more about FAFSA EFC, follow this link,<br><u>http://www.fafsa.ed.gov/</u> .                                                   |  |  |  |  |
| I                            | GPA                     |                                                                                                    |  |  |  |  |
| I.                           | Class Rank              |                                                                                                    |  |  |  |  |
| Ĩ                            | Test Scores             | For Eligible for Pell Grant Click "Yes" if this box is checked on the SAR                                                                                                    |  |  |  |  |
| Ĩ                            | Activities              | (Student Aid Report) you received when completing the FAFSA.                                                                                                    |  |  |  |  |
| Ĩ                            | Awards                  |                                                                                                    |  |  |  |  |
| Ĩ                            | Employment              | Fligible for Pell Grant Ves No                                                                                                    |  |  |  |  |
| Ĩ                            | Documents               |                                                                                                    |  |  |  |  |
| Ì                            | Parent/Guardian<br>Info | Save and Continue I do not wish to include financial information                                                                                                    |  |  |  |  |

| My Information - Financial Info |                          |                                                                                                    |  |  |
|---------------------------------|--------------------------|----------------------------------------------------------------------------------------------------|--|--|
| <u>My</u>                       | Information              | In order to be considered for scholarships that make decisions based on need, you must provide information about your or your family's financial                                                                                                    |  |  |
| I                               | Basic Info               | situation. Please provide the information asked for below. If you do not provide the information below, you will not be eligible for any needs based                                                                                                    |  |  |
|                                 | Additional Info          | scholarships.<br>Test Training Dollars for Scholars requests your parent fills out our financial<br>form for their needs based scholarships. Enter your parent info below to<br>request the information. Your parent will receive an email with further<br>instructions on completing this task. |  |  |
|                                 | Schools                  |                                                                                                    |  |  |
|                                 | GPA                      |                                                                                                    |  |  |
|                                 | Class Rank               |                                                                                                    |  |  |
|                                 | Test Scores              | For Eligible for Pell Grant Click "Yes" if this box is checked on the SAR                                                                                                    |  |  |
|                                 | Activities               | (Student Aid Report) you received when completing the FAFSA.                                                                                                    |  |  |
|                                 | Awards                   | Parent Information                                                                                                    |  |  |
|                                 | Employment               | * Primary Parent First Name                                                                                                    |  |  |
|                                 | Documents                | * Primary Parent Last Name                                                                                                    |  |  |
| I                               | Parent/Guardian<br>Info  | Relation                                                                                                    |  |  |
| b                               | Financial Info           | * Primary Parent Phone Number #########                                                                                                    |  |  |
| i                               | Goals Essay              | * Primary Parent Email Address                                                                                                    |  |  |
|                                 | Unusual<br>Circumstances | Request Info from Parent I am legally emancipated I do not wish to include financial information                                                                                                    |  |  |

The scholarships offered through Two Rivers Dollars for Scholars do not require financial information.

In order to be considered for need-based scholarships OUTSIDE OF TWO RIVERS DOLLARS FOR SCHOLARS, you need to provide financial info.

If you do not want to be eligible for needsbased scholarships from other sources, you can click the "I do not wish to include financial information" button.

| My Information - Goals Essay      |                                                                                                    |  |  |  |
|-----------------------------------|----------------------------------------------------------------------------------------------------|--|--|--|
| My Information<br>Basic Info      | <b>Test Training Dollars for Scholars</b> requests you complete the Goals and<br>Aspirations Essay. Check your local Dollars for Scholars chapter instructions<br>found in the "Students & Parents" section of their website to confirm length<br>requirements. If no instructions are provided, there is no length requirement |  |  |  |
| Additional Info<br>Schools        | Please describe your plans as they relate to your educational and career objectives and future goals.                                                                                                    |  |  |  |
| Class Rank<br>Test Scores         |                                                                                                    |  |  |  |
| Activities<br>Awards              |                                                                                                    |  |  |  |
| Documents                         | Save and Continue Save and Go To Dashboard                                                                                                    |  |  |  |
| Info<br>Financial Info            |                                                                                                    |  |  |  |
| ▶ Goals Essay                     |                                                                                                    |  |  |  |
| Unusual<br>Circumstances<br>Essay |                                                                                                    |  |  |  |

## **REQUIRED** - Provide 300-500 word essay on your "Goals and Aspirations"

- Provide an essay describing your plans as they relate to your educational and career objectives.
- Failure to complete the Goals and Aspirations Essay will result in disqualification

| My Information - Unusual Circumstances Essay |                                                                                                    |  |  |  |
|----------------------------------------------|----------------------------------------------------------------------------------------------------|--|--|--|
| My Information                               | <b>Test Training Dollars for Scholars</b> requests you complete the Unusual Circumstances Essay. Check your local Dollars for Scholars chapter              |  |  |  |
| Basic Info                                   | instructions found in the "Students & Parents" section of their website to confirm length requirements. If no instructions are provided, there is no length |  |  |  |
| Additional Info                              | requirement.                                                                                                    |  |  |  |
| Schools                                      | Please describe how and when any unusual family or personal circumstances                                                                                   |  |  |  |
| GPA                                          | have affected your achievement in school, work experience, or your<br>participation in school and community activities                                      |  |  |  |
| Class Rank                                   |                                                                                                    |  |  |  |
| Test Scores                                  |                                                                                                    |  |  |  |
| Activities                                   |                                                                                                    |  |  |  |
| Awards                                       |                                                                                                    |  |  |  |
| Employment                                   |                                                                                                    |  |  |  |
| Documents                                    |                                                                                                    |  |  |  |
| Parent/Guardian<br>Info                      | Save and Continue Save and Go To Dashboard                                                                                                    |  |  |  |
| Financial Info                               |                                                                                                    |  |  |  |
| Goals Essay                                  |                                                                                                    |  |  |  |
| Unusual<br>Circumstances                     |                                                                                                    |  |  |  |

Optional - Provide 300-500 word essay on any "Unusual Circumstances" you may have experienced in your life.

 Provide an essay describing how and when any unusual family or personal circumstances affected you, your grades or your ability to participate in activities / employment, etc.

## **My Information - Transcripts**

**My Information** 

Basic Info

Schools

Class Rank

Test Scores

Employment

Documents

Parent/Guardian

Financial Info

Goals Essay

Circumstances

Unusual

Transcripts

Essay

Activities

Awards

Info

GPA

Additional Info

## **Transcript Request**

Test Training Dollars for Scholars request(s) you provide transcripts.

<u>Scholarships require the submission of a school transcript or at least</u>
 <u>verification by a school official</u>. For High School transcripts, enter the name and contact information of the school official who verifies your academic record, such as a guidance counselor or registrar. Once you are finished, press the "Request Transcript Information" button to request a transcript.

Transcript Information: Not Started, request transcript from School Official

Add School Official Information

Please note: If you want to include additional transcripts from previous schools, please upload them to the Documents section. Check with your local Dollars for Scholars to see if unofficial transcripts are acceptable.

Save and Continue Save and Go To Dashboard

Two Rivers Dollars for Scholars requires verified transcript information.

•

Click "Add School Official Information" to add the email for your SCHOOL COUNSELOR to request your transcript information.

## **My Information - References**

## **Reference Request My Information** Test Training Dollars for Scholars requests you provide references. Basic Info Scholarships require the submission of a recommendation. Make sure you Additional Info follow any instructions provided by your local Dollars for Scholars Schools affiliate. Please enter the name and contact information of your selected reference. Once you are finished, press the "Request Recommendation" GPA button to request a recommendation be completed. **Class Rank** Test Scores Recommendation from Reference: Not started Activities + Add Reference Information Awards Employment Save and Look for Scholarships Save and Go To Dashboard Documents Parent/Guardian

Some outside scholarships require a recommendation. Those offered by Two Rivers Dollars for Scholars DO NOT.

If you wish to add a reference, Click "Add Reference Information" to request your recommendation.

After this step, you can search for scholarships!

## Now search for scholarships!

Click "Save and Look for Scholarships" on the References page.

Click "Search for Scholarships" on My Dashboard.

#### **Reference Request**

Test Training Dollars for Scholars requests you provide references.

<u>Scholarships require the submission of a recommendation.</u> Make sure you follow any instructions provided by your local Dollars for Scholars affiliate. Please enter the name and contact information of your selected reference. Once you are finished, press the "Request Recommendation" button to request a recommendation be completed.

#### Recommendation from Reference: Requested

Delete This Reference Send Reminder Email

| * Reference First Name    | Doc                              |
|---------------------------|----------------------------------|
| * Reference Last Name     | Brown                            |
| * Reference Phone Number  | <u>111-111-1111</u>              |
| * Reference Email Address | 1.21gigawatts@hilldale.not.email |
| * Reference Relationship  | Mentor                           |

### My Scholarships

Search for Scholarships Search

ships Search to see if you match to or if there are any updates to any open scholarships.

Check this section often, as scholarships open and close all the time. We recommend you check back weekly so you do not miss any new opportunities.

Click "My Scholarships" in the menu on any page.

| ſ | References                 |
|---|----------------------------|
|   | Help                       |
|   | <u>My Scholarships</u>     |
|   | My Opportunities           |
|   | <u>My Scholarship News</u> |
|   | My Resources               |

## Applying for Scholarships

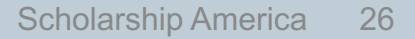

On the My Scholarships page, many scholarships have additional questions you need to answer to verify your eligibility for scholarships.

## You MUST answer these questions first.

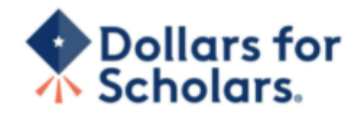

Logout Back to Dashboard Help

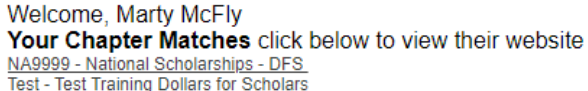

Thank you for searching for scholarships in our system. You need to answer all of the questions listed below, if any, to help determine your eligibility for scholarships. <u>Make sure to click the "Submit" button after you have answered all of the questions.</u>

If you have incorrectly answered any of these questions and want to change your response, click on "Edit Answers." If you need to change your answer to a question that you are not able to edit, please contact <u>dollarsforscholars@scholarshipamerica.org</u> or click the gray support button in the lower, left corner of the page.

Hide Affiliate Custom Eligibility

Did you participate in at least one Dollars for Scholars fundraising activity? O Yes O No

| Bide Scholarship Program Custom Eligibility               |            |
|-----------------------------------------------------------|------------|
| Will you be continuing your education at a Vo-Tech School | Answer     |
| or Two-Year College?                                      | O Yes O No |

Submit Cancel

© Copyright Scholarship America, Inc. 2021, All rights reserved. Powered by Neon CCM

| | Privacy Policy | 🕑 | 🕑 | 🙆 | 💿 | 🛅 | 🖸

## My Scholarships

## My Information

| Basic Info            | Click Varify Eligibility for All Scholarships to see if there are any New Scholarships you                                                          |  |  |  |  |  |
|-----------------------|----------------------------------------------------------------------------------------------------|--|--|--|--|--|
| Additional Info       | match to.                                                                                                    |  |  |  |  |  |
| Schools               | Apply to all scholarships with a red Apply button Verify Eligibility for All Scholarships                                                           |  |  |  |  |  |
| GPA                   |                                                                                                    |  |  |  |  |  |
| Class Rank            | Scholarships Applications Ready to Complete                                                                                                    |  |  |  |  |  |
| Test Scores           | If Questions or References button is highlighted red, please click and follow instructions. You                                                     |  |  |  |  |  |
| Activities            | must do this step BEFORE you are able to click the Apply button. The apply button must<br>be clicked BEFORE the close date in order to be eligible. |  |  |  |  |  |
| Awards                | NOTE: If you see a button that reads "no longer eligible", then your profile or the scholarship                                                     |  |  |  |  |  |
| Employment            | requirements have changed and you are no longer eligible for that scholarship. To check                                                             |  |  |  |  |  |
| Documents             | this, click the "Verify Eligibility for all Scholarships" button at the top of this page.                                                           |  |  |  |  |  |
| Parent/Guardian Info  | Scholarship Close Date                                                                                                    |  |  |  |  |  |
| Financial Info        | Doughnut Stop! - Flash Mob Dance 08/30/2019 View Questions References Apply<br>Scholarship - 2019                                                   |  |  |  |  |  |
| Goals Essay           | Why is Everyone Chasing Me? - 08/30/2019 View Questions References Apply<br>Track/CC Scholarship - 2019                                             |  |  |  |  |  |
| Unusual Circumstances |                                                                                                    |  |  |  |  |  |

Scholarships I've Applied for this Year: 0

- Your next step is to click on "Verify Eligibility for All Scholarships." This matches you to scholarships for which you meet the eligibility requirements.
- This search should be done regularly as additional scholarships may open throughout the year and throughout college.
- The list of scholarships that you have qualified for will appear below.

## My Scholarships

## My Information

| Basic Info<br>Additional Info | Click Verify Eligibility for All Scholarships to see if there are any New Scholarships you<br>match to.                                                                                |  |  |  |  |  |
|-------------------------------|----------------------------------------------------------------------------------------------------|--|--|--|--|--|
| Schools                       | Apply to all scholarships with a red Apply button Verify Eligibility for All Scholarships                                                                                              |  |  |  |  |  |
| GPA<br>Class Rank             | Scholarships Applications Ready to Complete                                                                                                    |  |  |  |  |  |
| Test Scores                   | If Questions or References button is highlighted red, please click and follow instructions. You must do this step BEFORE you are able to click the Apply button. The apply button must |  |  |  |  |  |
| Activities                    | be clicked BEFORE the close date in order to be eligible.                                                                                                    |  |  |  |  |  |
| Awards                        | NOTE: If you see a button that reads "no longer eligible", then your profile or the scholarship                                                                                        |  |  |  |  |  |
| Employment                    | requirements have changed and you are no longer eligible for that scholarship. To check                                                                                                |  |  |  |  |  |
| Documents                     | this, click the verify Eligibility for all Scholarships button at the top of the page.                                                                                                 |  |  |  |  |  |
| Parent/Guardian Info          | Scholarship Close Date Doughput Stopl - Elash Moh Dance 08/30/2019 View Ouestions References Apply                                                                                     |  |  |  |  |  |
| Financial Info                | Scholarship - 2019                                                                                                    |  |  |  |  |  |
| Goals Essay                   | Why is Everyone Chasing Me? - 08/30/2019 View Questions References Apply<br>Track/CC Scholarship - 2019                                                                                |  |  |  |  |  |
| Unusual Circumstances         |                                                                                                    |  |  |  |  |  |

Scholarships I've Applied for this Year: 0

- MANY scholarships require additional open-ended questions.
- Click the active Questions buttons to complete the additional information.
- These can be brief answers but make them meaningful as they are being scored.

Scholarships I've Applied for this Year: 0

Click Verify Eligibility for All Scholarships to see if there are any New Scholarships you match to.

Apply to all scholarships with a red Apply button

Verify Eligibility for All Scholarships

Scholarships Applications Ready to Complete

If Questions or References button is highlighted red, please click and follow instructions. You must do this step BEFORE you are able to click the Apply button. The apply button must be clicked BEFORE the close date in order to be eligible.

NOTE: If you see a button that reads "no longer eligible", then your profile or the scholarship requirements have changed and you are no longer eligible for that scholarship. To check this, click the "Verify Eligibility for all Scholarships" button at the top of this page.

| Scholarship                                                  | Close Date |      |           |            |       |
|--------------------------------------------------------------|------------|------|-----------|------------|-------|
| Doughnut Stop! - Flash Mob Dance<br>Scholarship - 2019       | 08/30/2019 | View | Questions | References | Apply |
| Why is Everyone Chasing Me? -<br>Track/CC Scholarship - 2019 | 08/30/2019 | View | Questions | References | Apply |
|                                                              |            |      |           |            |       |

• The "Apply" button will activate ONLY after all requirements are complete.

• You can click either the "Apply to all . . ." button or the "Apply" button after each scholarship.

REMEMBER - To be eligible for a scholarship, you MUST click "Apply."

## My Information - Help

### **My Information**

⑦ Support

| Basic Info                        | Welcome to the Help section! Please look through the FAQ below for an answer to your question.<br>If you can't find the answer below, click on the gray Support tab on the left hand side of the screen |
|-----------------------------------|----------------------------------------------------------------------------------------------------|
| Additional Info                   | and send us a neip ticket with the details of your question.                                                                                                    |
| Schools                           | You can find a general overview of the student profile <u>here.</u>                                                                                                    |
| GPA                               | FAQ:                                                                                                    |
| Class Rank                        | My profile is less than 100% complete, how do I know where I'm missing info?                                                                                                    |
| Test Scores                       | <u></u>                                                                                                    |
| Activities                        | <u>My profile is at 100%, does that mean I'm done?</u>                                                                                                    |
| Awards                            | My parent/reference/counselor isn't receiving any emails, what do I do now?                                                                                                    |
| Employment                        | <u>How do I submit my profile?</u>                                                                                                    |
| Documents                         | Cap Laubmit to my matched achalarchin(a) even if my transprint/reference                                                                                                    |
| Parent/Guardian                   | information isn't submitted yet?                                                                                                    |
| Financial Info                    | How can I change my answers to an eligibility question?                                                                                                    |
| Goals Essay                       | How do I accept a scholarship I've been awarded?                                                                                                    |
| Unusual<br>Circumstances<br>Essav | When will my scholarship funds be sent to my college?                                                                                                    |
| Transcripts                       | How do I contact my local Dollars for Scholars chapter?                                                                                                    |
| References                        | or My profile isn't at 100% completion, how do I know where I'm missing                                                                                                    |
| Help                              | information?                                                                                                    |
| <u>, scholarships</u>             | A. All the sections of the profile are color coded by completion - red = not started, yellow = started but not completed and green = complete. Look for the                                             |
| <u>My Opportunities</u>           | red or yellow sections in your profile, this is where you are missing information.                                                                                                    |

• Check out the Help section for Frequently Asked Questions.

 If you have any questions not answered here or need technical assistance, contact the Support team.

• You can also email questions to TwoRiversDFS@gmail.com.

# Dollars for Scholars.

| Donate Now                                                                                                    | About Us                                                                                                    | News & Events                                                                                                    | Chapter Contact                                                                                      | Volunteers                                                         | Students & Parents                                             |
|----------------------------------------------------------------------------------------------------|----------------------------------------------------------------------------------------------------|----------------------------------------------------------------------------------------------------|----------------------------------------------------------------------------------------------------|--------------------------------------------------------------------|----------------------------------------------------------------|
| Student and Pare                                                                                                    | ent Login                                                                                                    |                                                                                                    |                                                                                                    | Schola                                                             | r <mark>ship America</mark>                                    |
| Students: Questions? o                                                                                                    | ontact us at <u>dollars</u>                                                                                              | orscholars@scholarshipa                                                                                             | america.org                                                                                          | News                                                               | & Resources                                                    |
|                                                                                                    | Applicat                                                                                                    | ion Instructions                                                                                                    | 1                                                                                                    | Blogs                                                              | F                                                              |
| Students: Please follow t                                                                                                    | hese instructions. Fail                                                                                                  | ure to do so may disqualify                                                                                         | you from scholarship                                                                                 | Collegiate Partn                                                   | ers 🖡                                                          |
| opportunities.                                                                                                    | nese <u>msu ucuons</u> . I an                                                                                            | ure to do so may disquarry                                                                                          | you nom scholarship                                                                                  | News & Events                                                      | •                                                              |
| Parents: Please see these                                                                                                    | <u>e instructions</u> on how                                                                                             | to grant consent if your chil                                                                                       | d is a minor.                                                                                        | Student Opport                                                     | unities -                                                      |
| Logging into the Scholarshi<br>important news about colle-<br>and take advantage of even<br>If you're a parent, this is a g<br>you've come to the right pla | ip America Dollars for S<br>ge life, and exclusive re<br>rything Dollars for Schol<br>great resource, too; if yo<br>ace! | cholars Student Dashboard w<br>sources to help you manage y<br>ars has to offer.<br>u're here to enter financial or | ill also give you access to<br>rour money, succeed in college,<br>other information for scholarship: | Browse Schola<br>s, <u>Scholarship Ameri</u><br>scholarships. Here | arships<br>ica manages national and regiona<br>s's your guide! |
|                                                                                                    |                                                                                                    | ick to Login                                                                                                    |                                                                                                    | Student Profile<br>Now's the time! Cr<br>to find affiliate sch     | <u>eate or update your student profil</u> i<br>olarships       |

You can get back to your profile at any time via "Click to Login" on the Two Rivers Dollars for Scholars' Students & Parents page.

Home

٠

Email & Social Media

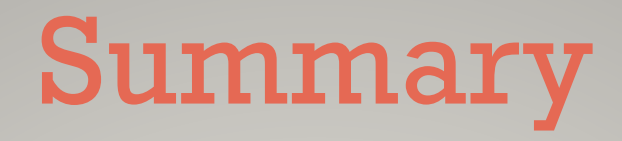

- Scholarships open Feb 8<sup>th</sup>
- Start your profile today
- Scholarships close Sunday February 26th at MIDNIGHT
- Access the website through the Two Rivers Careers and College Resources page or <u>https://TwoRivers.dollarsforscholars.org</u>
- Enter an E-mail address you will use after high school , <u>NOT your ISD 197 address</u>!
- This presentation is located on the Two Rivers Dollars for Scholars website.
- You will be notified that you are receiving a scholarship in early May.
- Specific Awards will be presented at the Senior Awards Ceremony on May 24, 2022.

# **Other Scholarships**

- Richard M. Schulze Family Foundation Scholarship
  - Deadline 3/1/2024
  - www.schulzefamilyfoundation.org
  - 5 Scholarships are available to Two Rivers Graduates
  - \$5,000/ year renewable for 4 years
- Check out the Careers and College Resources page on the Two Rivers High School website for a list of and links to other scholarship opportunities.

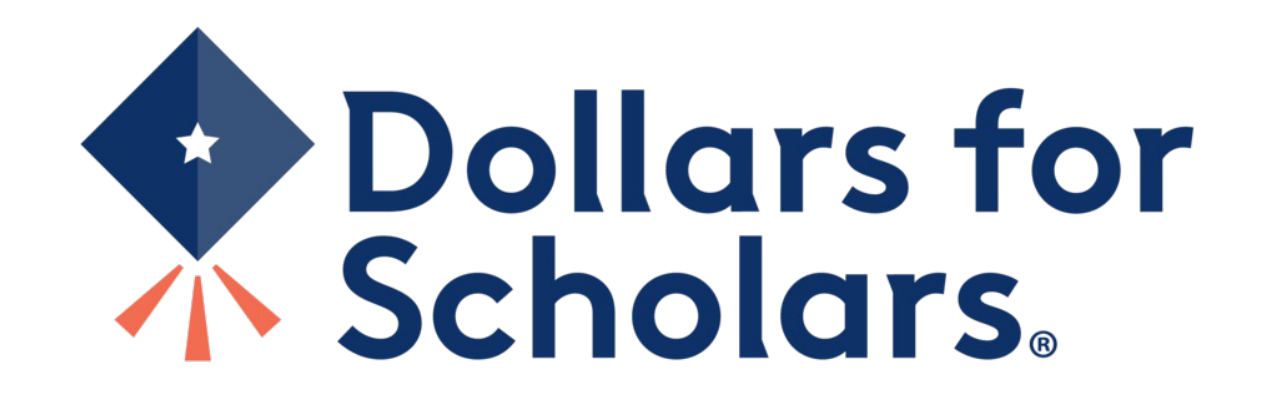